## ОТП Кредит. Презентация

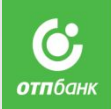

- «Узнавать точную сумму задолженности и дату платежа вы можете с помощью бесплатного приложения ОТП Кредит, скачать которое можно с официального сайта ОТП Банка, магазина AppStore или PlayMarket. С помощью него Вы можете моментально оплатить кредит с баланса мобильного телефона или найти ближайший пункт оплаты. Рекомендую Вам установить приложение на ваш смартфон прямо сейчас. Я вам помогу».
- 2) «Какой у вас телефон?» (выясняем: смартфон на Android или iPhone)

Телефон подходит – переходит к п.3.

- <u>Не подходит</u> «И.О., к сожалению, на ваш телефон приложение ОТП Кредит не устанавливается. Для контроля расходов используйте другие способы, о которых я вам рассказал(а).
- 3) «На вашем телефоне сейчас есть доступ к интернету?»
- Доступ есть переходим к п.4.
- <u>Доступа нет</u> «И.О., при первой возможности обязательно установите приложение ОТП Кредит, чтобы владеть точной и своевременной информацией по кредиту».
- 4) «И.О., можно ваш телефон? Установка займет одну минуту».

## ОТП Кредит. Работа с возражениями

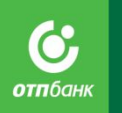

Возражение: «Мне это не нужно».

- Ответ: «И.О., приложение ОТП Кредит бесплатное и позволяет легче и точнее контролировать платежи по кредиту. А что конкретно вас не устраивает?». Далее отвечаем на конкретное возражение.
- Возражение: «Я не привык так / мне не удобно смотреть задолженность через программу».
- Ответ: «И.О., я вас понимаю, и предлагаю попробовать ОТП Кредит. Согласитесь, что посмотреть информацию в телефоне проще и быстрее чем дозваниваться на горячую линию или ехать в офис банка. Это приложение сэкономит вам время и даст больше удобства».
- Возражение: «Боюсь, что приложение покажет платеж неверно / деньги уйдут не туда / будет просрочка».
- Ответ: «И.О., я понимаю, что вы хотите больше уверенности при использования кредита. ОТП Кредит это самый быстрый и простой способ контроля платежей. Вместе с тем, для вас Банк предлагает несколько способов контроля своих платежей, помимо приложения ОТП Кредит. Сейчас я вам расскажу подробнее о них».

## ТП Кредит. Установка

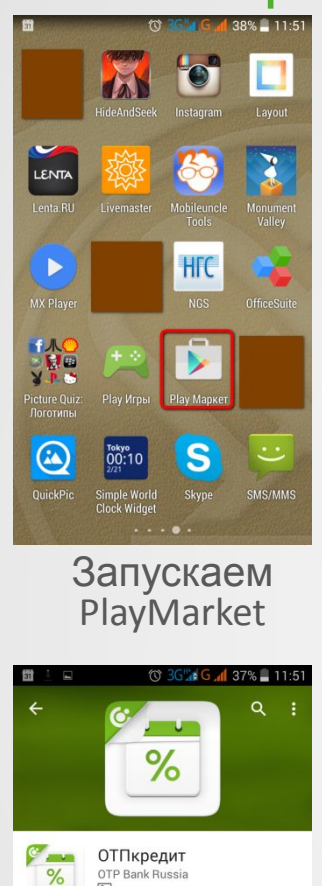

100

Количество

скачиваний

установку

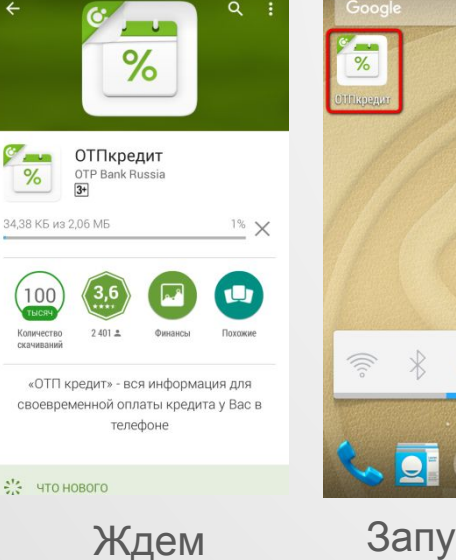

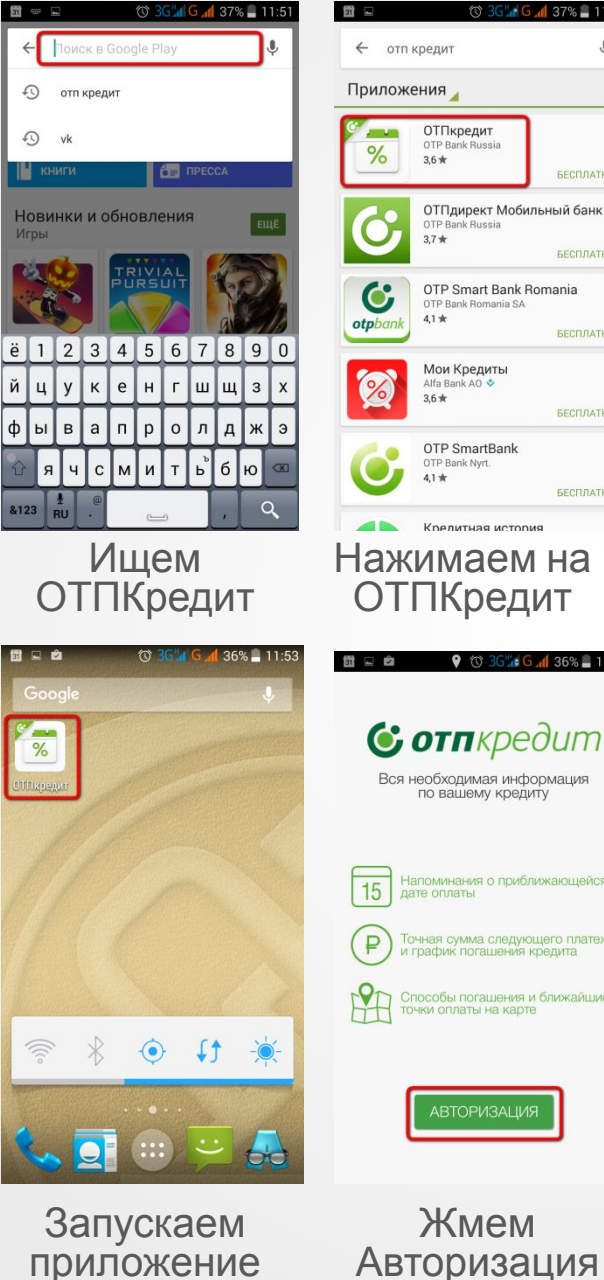

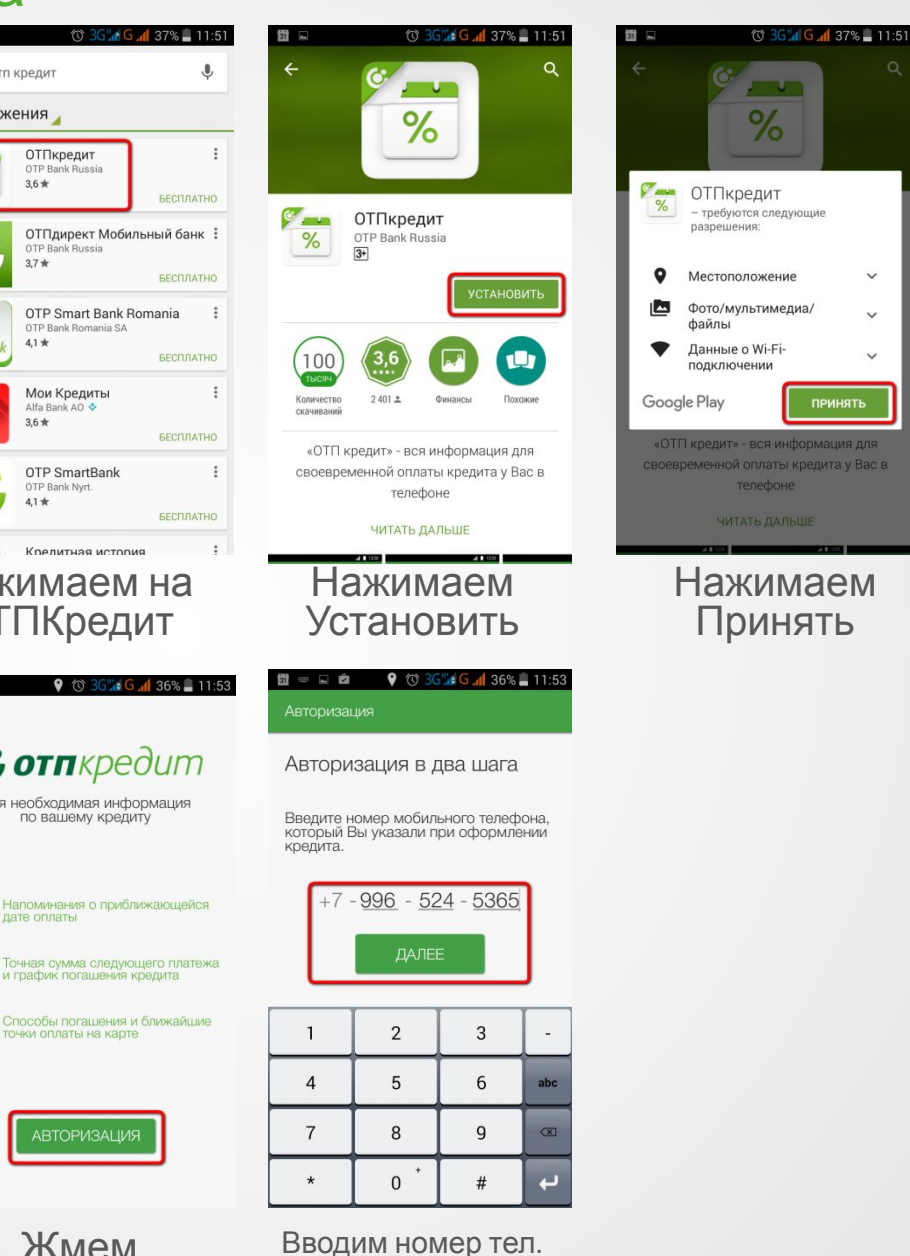

клиента, жмем

Далее